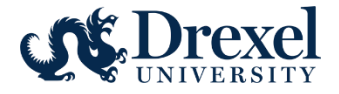

# Human Resources Information Systems Electronic Personnel Action Forms (EPAF) Reference Manual for Approvers

The Electronic Personnel Action Form (EPAF) provides a process for submission and approval of paperless personnel actions. EPAF's actions are grouped by category. Each category has the specific fields needed for the selected transaction. Originators can view current data based on the PAF security in Web\*Salary.

It is the responsibility of the approver to review each EAPF submitted to verify the transaction is valid, reasonable, and within the budget guidelines of the area. The EPAF can be approved, disapproved, and returned for correction. There is an audit trail of all approval/disapproval history.

Approved EPAFs are applied to the Banner system. The updated information displays on Web\*Salary and DrexelOne.

Requests to approve EPAFs can be found on the Human Resources Manager Forms page. http://www.drexel.edu/hr/management/forms/duforms/

## **Table of Contents:**

| 1. | Accessing EPAFS       | 2 |
|----|-----------------------|---|
| 2. | Approving EPAFs       | 3 |
| 3. | Proxy                 | 6 |
| а  | Adding a Proxy        | 6 |
| b  | . Removing a Proxy    | 7 |
| С  | Acting as a Proxy     | 8 |
| 4. | EPAF Approver Summary | 9 |

# 1. Accessing EPAFS

Log into DrexelOne.

| drexelone                                                                                                    |                                                                                         |
|----------------------------------------------------------------------------------------------------|-----------------------------------------------------------------------------------------|
|                                                                                                    |                                                                                         |
| Payroll                                                                                                    | Development and Certification                                                           |
| Direct Deposit Advice / Pay Stub<br><u>Time Reporting and Leave Balances</u><br><u>Tax Forms</u><br><u>More BannerWeb Employee Services &gt;&gt;</u><br>View Benefits, Payroll, Job History Information and more | <u>Conflict of Interest Progra</u><br><u>Career Pathway</u><br>Learning and Performance |

- Select the **Employee** Tab.
- Select More BannerWeb Employee Services.

#### Go to the **Electronic Personnel Action** menu.

| Personal Information Employee Services                                                                                                    |
|----------------------------------------------------------------------------------------------------|
|                                                                                                    |
| Employee Main Menu                                                                                                    |
| Every effort has been made by the University to provide accurate, up-to-date information. However, errors can occur. By using the information contained herein, t<br>responsible for errors, omissions in information herein nor shall it be held liable for any special, consequential, or exemplary damages resulting, in whole or in part                                                                                                    |
| <ul> <li>Conflict of Interest Program         Annual Conflict of Interest and Code of Conduct review is required by all Full Time and Part Time Faculty and Professional Staff (Adjuncts, Bargaining Units, an     </li> <li>Benefits and Deductions         Provide links to all benefits offered, your current benefit elections, and general information regarding benefits     </li> <li>Pay Information         View Pay Stubs, Direct Deposit Advice, Earnings and Deductions History     </li> <li>Tax Forms         View your current tax exemptions and allowances, and update resident withholding.     </li> </ul> |
| If you wish to make an update to non-resident withholding, please contact the tax office. For W-4 instructions and worksheets, click here Time Reporting Create or approve time sheets, leave reports, and view leave balances and activity                                                                                                    |
| Current and Past Jobs<br>View your job history                                                                                                    |
| Electronic Personnel Action Forms     Web Based EPAFs are available on line for originators and approvers!     Electronic Redistributions                                                                                                    |
| Select Electronic Personnel Action Forms                                                                                                    |

#### Go to Approver form.

| Personal Information Employee Services |
|----------------------------------------|
|                                        |
| Electronic Personnel Action Form       |
|                                        |
| EPAF Approver Summary                  |
| EPAF Originator Summary                |
| New EPAF                               |
| EPAF Proxy Records                     |
| Act as a Proxy                         |
| Select Approver Summary                |

## 2. Approving EPAFs

Approval actions can be done from the EPAF Approver Summary page or from the EPAF Preview Page.

The **Current** tab will display items in your approval queue. The **In My Queue** tab displays transactions that have been submitted for your approval but require another approvers action before it moves into your queue. The **History** tab displays all prior transactions that you have approved.

| EPAF Approver Summary                                         |                 |                    |                            |                       |                   |                        |          |                      |
|---------------------------------------------------------------|-----------------|--------------------|----------------------------|-----------------------|-------------------|------------------------|----------|----------------------|
| Current / In My Queue / History                               |                 |                    |                            |                       |                   |                        |          |                      |
| Select the link under Name to access detail                   | ails of the tra | ansaction.         |                            |                       |                   |                        |          |                      |
| Queue Status: All Go                                          | _               |                    |                            |                       |                   |                        |          |                      |
|                                                               |                 |                    | New EPA                    | AF Update Proxies     | Search   Proxy or | Superuser or Filter Ti | ransacti | ons                  |
| Select All Reset Save                                         |                 |                    |                            |                       | Return to EPAF Me | nu                     |          |                      |
| Jump to Bottom                                                |                 |                    |                            |                       |                   |                        |          |                      |
| EPAF Transactions                                             |                 |                    |                            |                       |                   |                        |          |                      |
| ▲ Name<br>▼                                                   | Å ID<br>⊽       | A Transaction<br>▼ | ▲ Type of Change<br>▽      | ▲ Submitted Date<br>▼ | ▲ Effective Date  | A Required Action      | Action   | Links                |
| Heath, Dick<br>Student Employee, 100608-00                    | 55665365        | 681904             | Student Rehire - Biweekly  | Jul 20, 2016          | Sep 01, 2016      | Approve                |          | Comments<br>Warnings |
| Oswald, Clara O.<br>Temp Lighting Designer, 100524-00         | 44332211        | 681907             | Temporary Exempt Rehire    | Jul 20, 2016          | Aug 01, 2016      | Approve                |          | Comments             |
| Roddenberry, Eugene R.<br>Monthly Student Employee, 157325-00 | 14205472        | 681905             | Student New Hire - Monthly | Jul 20, 2016          | Sep 01, 2016      | Approve                |          | **Comments           |
| 1 - 3 of 3                                                    |                 |                    |                            |                       |                   |                        |          |                      |
| Return to Top                                                 |                 |                    |                            |                       |                   |                        |          |                      |
| **Comments Exist                                              |                 |                    |                            |                       |                   |                        |          |                      |
| Select All Reset Save                                         |                 |                    |                            |                       |                   |                        |          |                      |

- Select the **Current** to view the EPAFS in your approval queue.
- Set the Queue Status to Pending.
- Click on the Employee name to link to the EPAF detail on the EPAF Preview page.
- You can view and approve each EPAF individually by clicking on their names, or you can approve them all at once by selecting "Select All" in the **Action** column.
- If you chose "Select All," you should see the boxes in the **Action** column checked. Once this box is checked, select Save, and your EPAFs will be approved.
- You cannot return an EPAF for correction from this page. You must access the detail of the EPAF by clicking on the Employee's name.

### **EPAF** Preview Page

| EPAF Preview                                                                                                    |                                                     |                         |                                                                                           |                      |                                                                              |
|----------------------------------------------------------------------------------------------------|-----------------------------------------------------|-------------------------|-------------------------------------------------------------------------------------------|----------------------|------------------------------------------------------------------------------|
| Name and ID:         Clar           Transaction:         681           Transaction Status:         Pen           Approval Category:         Tem           Previous         Next I           Approve         Disapprove | a O Oswald, 443:<br>907<br>ding<br>nporary Exempt R | 32211<br>Sehire, TMEXRH | Job and Suffix: 100524-00, Te<br>Query Date: Aug 01, 2016<br>Last Paid Date: May 31, 2016 | mp Lighting Designer |                                                                              |
|                                                                                                    |                                                     |                         |                                                                                           | Approver Actions     | Approval Types   Default Earnings   Routing Queue  <br>EPAF Approver Summary |
| Jump to Bottom                                                                                                    |                                                     |                         |                                                                                           |                      | Return to EPAP Menu                                                          |
| • - indicates a required                                                                                                    | field.                                              |                         |                                                                                           |                      |                                                                              |
|                                                                                                    |                                                     |                         |                                                                                           |                      |                                                                              |
| Enter Job Information                                                                                                    | n, 100524-00                                        | Temp Lightii            | ng Designer, Last Paid Date                                                               | e: May 31, 2016      |                                                                              |
| Enter Changes                                                                                                    | Current Valu                                        | e New Value             |                                                                                           |                      |                                                                              |
| Job Begin Date:                                                                                                    | 10/01/2015                                          |                         |                                                                                           |                      |                                                                              |
| Job Effective Date: *                                                                                                    | 05/31/2016                                          | 08/01/2016              |                                                                                           |                      |                                                                              |
| Retro/Effective Date:                                                                                                    | 05/31/2016                                          |                         |                                                                                           |                      |                                                                              |
| Contract/Salary: *                                                                                                    | ******                                              | 24000                   |                                                                                           |                      |                                                                              |
| Number of Pays: 🙀                                                                                                    | 8                                                   | 12                      |                                                                                           |                      |                                                                              |
| Number Pays Periods: #                                                                                                    | 8                                                   | 12                      |                                                                                           |                      |                                                                              |
| Hours per Pay: 🗶                                                                                                    | 20                                                  | 75                      |                                                                                           |                      |                                                                              |
| Timesheet Orgn: 🙀                                                                                                    | 3645                                                | 3645                    |                                                                                           |                      |                                                                              |
| Timesheet COA:                                                                                                    | D                                                   | D                       |                                                                                           |                      |                                                                              |
| Job Category:                                                                                                    | Primary                                             | Secondary               |                                                                                           |                      |                                                                              |
| Job Change Reason:                                                                                                    | EXPIR                                               | REHIR                   |                                                                                           |                      |                                                                              |
| Job Status:                                                                                                    | Terminated                                          | Active                  |                                                                                           |                      |                                                                              |
| Step:<br>Job End Date:                                                                                                    | 05/21/2010                                          | v                       |                                                                                           |                      |                                                                              |
| pop end Date:                                                                                                    | 05/31/2016                                          | -                       | ]                                                                                         |                      |                                                                              |
| Enter Default Earning                                                                                                    | s, 100524-00                                        | Temp Lighti             | ing Designer, Last Paid Dat                                                               | e: May 31, 2016      |                                                                              |
| Current                                                                                                    |                                                     |                         |                                                                                           |                      |                                                                              |
| Effective Date Earnin                                                                                                    | gs Hours of                                         | r Units Per P           | ay Deemed Hours Special I                                                                 | Rate Shift End Date  |                                                                              |
| 10/01/2015 REG, R                                                                                                    | egular                                              | 20                      | .00                                                                                       | 1                    |                                                                              |
| New                                                                                                    |                                                     |                         |                                                                                           |                      |                                                                              |
| Effective Date Earning                                                                                                    | gs Hours o                                          | r Units Per P           | ay Deemed Hours Special I                                                                 | Rate Shift End Date  |                                                                              |
| Aug 01, 2016 REG, R                                                                                                    | egular                                              | 75                      | .00                                                                                       | 1                    |                                                                              |
|                                                                                                    |                                                     |                         |                                                                                           |                      |                                                                              |

After revising the EPAF detail, select the appropriate action:

- **Approve** moves the EPAF to the next approver.
- **Disapprove** stops the EPAF from processing. A comment must be added if the EPAF is disapproved.
- **Return for Correction** moves the EPAF back to the Originator for updates. After the EPAF is re-submitted, it must be approved by all approvers before it is completed. A comment must be added if the EPAF is returned for correction.
- **More Information** is an indicator that the EPAF is under review by an approver, but no action has been taken. This does not send the EPAF to either the originator or other approvers.
- Click on EPAF Approver Summary at the bottom of the page to return to the list of EPAFs to be approved.

## Adding a Comment

| EPAF Preview        |                                                    |                                                   |  |  |  |
|---------------------|----------------------------------------------------|---------------------------------------------------|--|--|--|
| Name and ID:        | Clara O Oswald, 44332211                           | Job and Suffix: 100524-00, Temp Lighting Designer |  |  |  |
| Transaction:        | 681907                                             | Query Date: Aug 01, 2016                          |  |  |  |
| Transaction Status  | : Pending                                          | Last Paid Date: May 31, 2016                      |  |  |  |
| Approval Category   | Approval Category: Temporary Exempt Rehire, TMEXRH |                                                   |  |  |  |
| 😌 Previous 🛛 Next 🤤 | •                                                  |                                                   |  |  |  |
| Approve Disapp      | rove Return for Correction Mo                      | re Info Add Comment                               |  |  |  |

A comment must be entered if the EPAF is disapproved, returned for correction, or if the More Info box is selected.

- The **Add Comment** link takes the approver to the page to enter a comment.
- Any comments entered will be viewable by all the originator and all approvers. The comment will become part of the employee's official personnel file.

| Example of comment | Comment            |  |
|--------------------|--------------------|--|
|                    | Example of comment |  |

| Comment  | t                        |
|----------|--------------------------|
| Date:    | Jul 19, 2016 09:09:56 AM |
| Made by: | Margaery L Tyrell, SLJ59 |
| Comments | : Example of comment     |
|          | ~                        |
|          |                          |
|          | ~                        |
|          |                          |

*Tip*: When you save the transaction, the comment moves out of the comment box and is listed above with the user name

Click on EPAF Approver Summary at the bottom of the page to return to the list of EPAFs to be approved.

## 3. Proxy

An approver can delegate approval function to a proxy using the EPAF Proxy Records function. The person designated as a proxy assumes the same security role and can view the same information as the approver. Any actions taken by the proxy will indicate both the proxy's name and for whom they were acting as an approver.

The person acting as Proxy must have EPAF access set up before they can be a proxy for an approver. To request access, complete an EPAF Request form. The form can be found on the Human Resources page for Management Forms http://www.drexel.edu/hr/management/forms/duforms/

#### a. Adding a Proxy

| Electronic Personnel Action Form |  |
|----------------------------------|--|
| EPAF Approver Summary            |  |
| EPAF Originator Summary          |  |
| EPAF Proxy Records               |  |
| Act as a Proxy                   |  |
| RELEASE: 8.9.D                   |  |

• Select EPAF Proxy Records

#### **Define Approval Level for Proxy**

| PAF Proxy Records                              |  |
|------------------------------------------------|--|
| pproval Level: Department, HR0050 V            |  |
| ame Remove Add                                 |  |
| ceener, Taylor K. (TKH23)                      |  |
| Save                                           |  |
| EPAF Approver Summary                          |  |
| Return to EPAF Menu                            |  |
| ELEASE: 8.9.D                                  |  |
|                                                |  |
| 2016 Ellucian Company L.P. and its affiliates. |  |
|                                                |  |
|                                                |  |

- Select Approval Level. Proxies are set up within an Approval Level.
- Use the pull down menu to view a list of names *Tip:* type in the first letter of the last name to help narrow the search.
- Click on Add to add the person to your proxy list.
- Click on Save.

### b. Removing a Proxy

There are no effective dates assigned to proxy access. Once the need for a proxy is no longer in effect, the proxy access should be removed.

| Electronic Personnel Action Form |
|----------------------------------|
| EPAF Approver Summary            |
| EPAF Originator Summary          |
| New EPAF                         |
| EPAF Proxy Records               |
| Act as a Proxy                   |
| RELEASE: 8.9.D                   |
|                                  |

• Select EPAF Proxy Records

| EPAF Proxy Records                   |            |                       |
|--------------------------------------|------------|-----------------------|
| Approval Level: Department, HR0050 🗸 |            |                       |
| Name                                 | Remove Add |                       |
| Sceener, Taylor K. (TKH23)           |            |                       |
| Not Selected                         | ✓ □        |                       |
| Save                                 |            |                       |
|                                      |            | EPAF Approver Summary |
|                                      |            | Return to EPAF Menu   |
| RELEASE: 8.9.D                       |            |                       |

- Select Approval Level.
- Click on **Remove** next to the name of the proxy.
- Click on Save.

### c. Acting as a Proxy

An approver must assign a proxy. A proxy cannot select approvers for whom they can take actions. Once an approver has assigned a proxy, the proxy will be able to select the approver's name, and then review and approve transactions as appropriate.

| Electronic Personnel Action Form                             |  |
|--------------------------------------------------------------|--|
| EPAF Approver Summary<br>EPAF Originator Summary<br>New EPAF |  |
| EPAF Proxy Records<br>Act as a Proxy                         |  |
| RELEASE: 8.9.D                                               |  |

• Select Act as a Proxy

#### **Select Approver**

| Proxy or Superuser or             | Filter Transactions                                  |
|-----------------------------------|------------------------------------------------------|
| Rct as a proxy or a superuser and | enter the following criteria to filter transactions. |
| Proxy For:                        | Lannister, Cersei L.                                 |
| Act as a Superuser:               |                                                      |
| Submitted From Date: MM/DD/YYYY   | 07/01/2016                                           |
| Submitted To Date: MM/DD/YYYY     | 07/15/2016                                           |
| Transactions Per Page:            | 25 🗸                                                 |
| Go                                |                                                      |

- Select the name of the person for whom you want to act as a proxy from the drop down menu
- (Optional) Select the time range for which you want to want to view submitted EPAFs
- Clicking on **Go** will take you to the Approver Summary page. The Approver Summary will display a listing of transactions pending approval. Follow the instructions for reviewing and approving EPAF actions.

# 4. EPAF Approver Summary History

The **EPAF Approver Summary** contains EPAFs where you have been listed as an approver. The History tab displays all EPAFs that have been approved by you.

| Electronic Personnel Action Form |  |
|----------------------------------|--|
| EPAF Approver Summary 🗡          |  |
| EPAF Originator Summary          |  |
| New EPAF                         |  |
| EPAF Proxy Records               |  |
| Act as a Proxy                   |  |

• Select the EPAF Approver Summary

| EPAF Approver Summary                                         |                                                                                                    |               |                                                   |                  |                       |            |  |  |  |
|---------------------------------------------------------------|----------------------------------------------------------------------------------------------------|---------------|---------------------------------------------------|------------------|-----------------------|------------|--|--|--|
| Current In My Queue History                                   | ails of the trai                                                                                      | nsaction.     |                                                   |                  |                       |            |  |  |  |
| Queue Status: All Removed from Queue                          | Go                                                                                                    |               |                                                   |                  |                       |            |  |  |  |
|                                                               | New EPAF   Update Proxies   Search   Proxy or Superuser or Filter Transactions<br>Return to EPAF Menu |               |                                                   |                  |                       |            |  |  |  |
| 1 - 3 of 3                                                    |                                                                                                    |               |                                                   |                  |                       |            |  |  |  |
| Jump to Bottom                                                |                                                                                                    |               |                                                   |                  |                       |            |  |  |  |
|                                                               |                                                                                                    |               |                                                   |                  |                       |            |  |  |  |
| EPAF Transactions                                             | A ==                                                                                                  |               |                                                   |                  |                       |            |  |  |  |
| ▲ Name<br>▼                                                   |                                                                                                    | ▲ Transaction | I▲ Type of Change<br>▼                            | ▲ Submitted Date | A Effective Date<br>▼ | Links      |  |  |  |
| Heath, Dick<br>Student Employee, 100608-00                    | 55665365                                                                                              | 627286        | Termination from University - Retirement          | Jun 11, 2016     | Jun 11, 2016          | **Comments |  |  |  |
| Oswald, Clara O.<br>Temp Lighting Designer, 100524-00         | 44332211                                                                                              | 627283        | NEA or Volunteer - Rehire or Extend End Date      | Jun 11, 2016     | Jun 11, 2016          | **Comments |  |  |  |
| Roddenberry, Eugene R.<br>Monthly Student Employee, 157325-00 | 14205472                                                                                              | 627280        | Faculty Reappoinment - No Pay Change or Promotion | Jun 10, 2016     | Jun 10, 2016          | **Comments |  |  |  |
| 1 - 3 of 3                                                    |                                                                                                    |               |                                                   |                  |                       |            |  |  |  |
| Return to Top                                                 |                                                                                                    |               |                                                   |                  |                       |            |  |  |  |
| **Comments Exist                                              |                                                                                                    |               |                                                   |                  |                       |            |  |  |  |

• Click on the **History** Tab.